### **UTILITY BILLING – AUTOMATIC PAYMENT ENROLLMENT**

City of Wauwatosa - Utility Billing Portal

Select "Enroll in auto pay" to set up automatic payment using either e-check or Credit Card payment methods (VISA, MasterCard and Discovery only).

**Note:** If you <u>are not</u> currently enrolled in auto pay, the button will say "Enroll in auto pay" if you <u>are</u> enrolled in an automatic payment method the button will say "Manage auto pay".

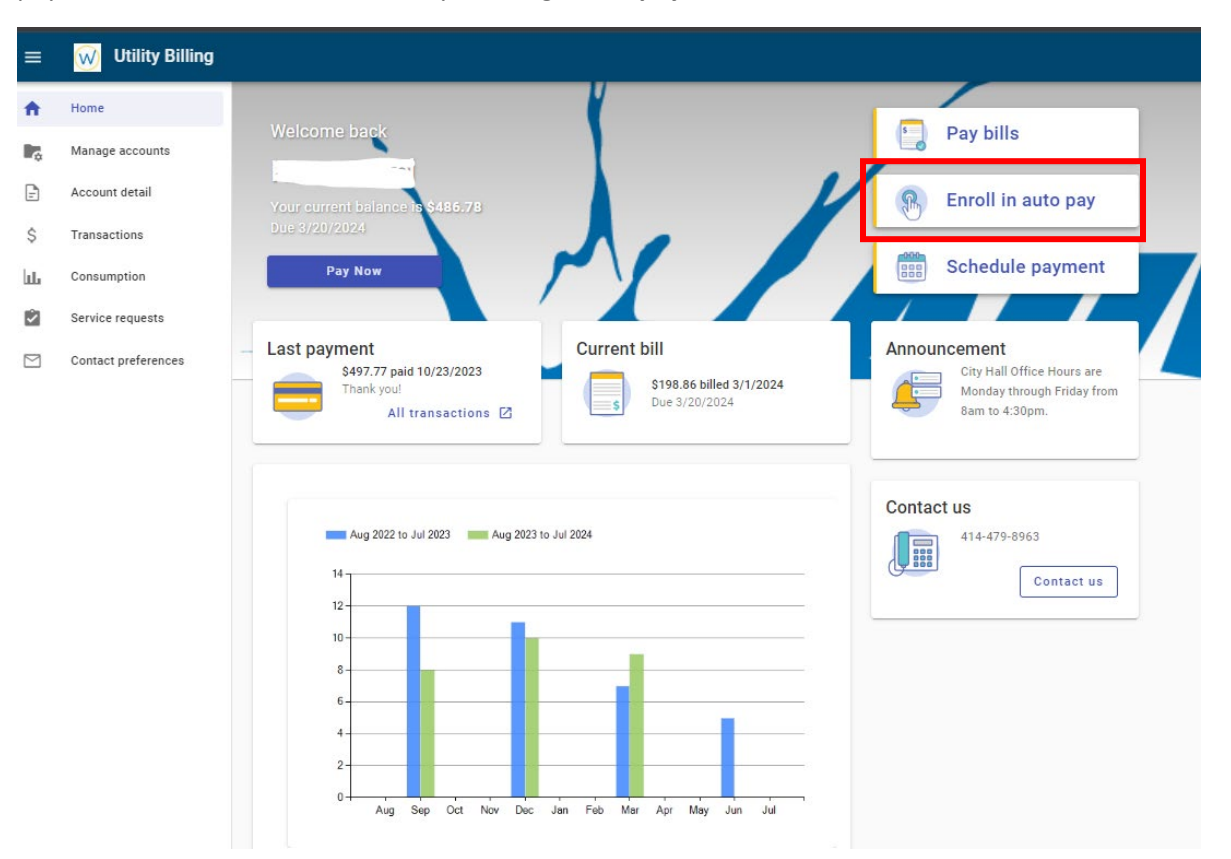

The next screen will allow you to select the desired account(s) you want to enroll in automatic payments.

| ≡        | W Utility Billing              |                                              |                                                                            |
|----------|--------------------------------|----------------------------------------------|----------------------------------------------------------------------------|
| ŧ        | Home                           | ← Manage auto pay                            |                                                                            |
| <b>R</b> | Manage accounts                | Not enrolled                                 | Announcement                                                               |
| \$       | Account detail<br>Transactions | Balance Due date Enroll F \$486.78 3/20/2024 | City Hall Office Hours are<br>Monday through Friday from<br>8am to 4:30pm. |
| ևե       | Consumption                    |                                              |                                                                            |
| Ż        | Service requests               |                                              | Contact us                                                                 |
|          | Contact preferences            |                                              | 414-479-8963<br>Contact us                                                 |

The next screen will allow you to select a payment method.

Note: If you were enrolling in automatic payments with our previous payment processor you will need to re-enroll with our new payment processor.

| ≡  | 😡 Utility Billing   |                                                                                                    |
|----|---------------------|----------------------------------------------------------------------------------------------------|
| ŧ  | Home                | Enroll in auto pay                                                                                                    |
| ¢  | Manage accounts     |                                                                                                    |
| Ð  | Account detail      | By enrolling in Auto Pay, you understand that your account will automatically be drafted<br>on your bill due date. Any payments made prior to your bill due date will be reflected in |
| \$ | Transactions        | the balance drafted.                                                                                                    |
| ևե | Consumption         |                                                                                                    |
| 2  | Service requests    | Payment day                                                                                                    |
|    | Contact preferences | Your payment will draft on your bill due date.<br>Your first draft will be <b>9/20/2024</b> .                                                                                         |
|    |                     | Cancel                                                                                                    |

# Enter your automatic payment information

To complete your enrollment, enter a new card or eCheck to charge for automatic payments on the following account.

Account

Account description Utility Billing Account

### Your automatic payments will be processed on the due date of your bills

How are you going to pay?

| Ο | Enter | new | credit | card |
|---|-------|-----|--------|------|
|---|-------|-----|--------|------|

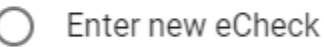

2.11.01 11011 00110011

## Where should we send your receipt?

By enrolling in automatic payments, you agree to the following <u>privacy policy</u> and <u>terms of</u> <u>use</u>.

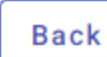

Finish

Upon successful complete you will receive confirmation for your records

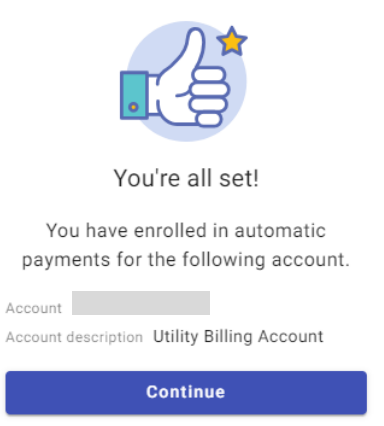

### E-mail from: Online Payments <noreply@tylerportico.com>

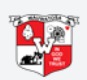

City of Wauwatosa auto pay registration confirmation

#### Hi

You have successfully set up auto pay.

Payments will appear on the account statement for your Checking account ending in 6789. You will receive receipts when payments are processed.

Account

Account Description Utility Billing Account

**Cancel automatic payments** 

#### August 12, 2024 03:53 PM CDT

City of Wauwatosa 7725 W. North Avenue Wauwatosa, WI 53213

Website | (414) 479-8963

Once enrolled, you will now be able to **"Manage auto pay"** at any time by accessing your Resident Access Utility Account.

| =  | W Utility Billing |                                  |      |                  |
|----|-------------------|----------------------------------|------|------------------|
| A  | Home              |                                  | _    |                  |
|    | Manage accounts   | Welcome back                     | 5    | Pay bills        |
| Ð  | Account detail    | Your current balance is \$486.78 | 8    | Manage auto pay  |
| \$ | Transactions      | Due 3/20/2024                    | -000 |                  |
| ևե | Consumption       | Pay Now                          | 888  | Schedule payment |
|    |                   |                                  | 1    |                  |

When clicking the three dots menu, you will have the ability to: Update Payment Info, Postpone Auto Pay and Cancel Auto Pay.

| ≡        | W Utility Billing   |                                                   |
|----------|---------------------|---------------------------------------------------|
| <b>f</b> | Home                | ← Manage auto pay                                 |
| ¢        | Manage accounts     | Enrolled                                          |
| -        | Account detail      | City Hall Office Hours are                        |
| \$       | Transactions        | Balance     Due date       \$486.78     3/20/2024 |
| ևե       | Consumption         | Update Payment Info                               |
| Ż        | Service requests    | Postpone Auto Pay                                 |
|          | Contact preferences | Cancel Auto Pay 414-479-8963                      |
|          |                     | Contact us                                        |

If multiple accounts are linked, each one will show if they are enrolled or not enrolled in auto pay

| ≡ | W Utility Billing   |                   |                                  |        |
|---|---------------------|-------------------|----------------------------------|--------|
| ŧ | Home                | ← Manage auto pay |                                  |        |
| ¢ | Manage accounts     | Enrolled          |                                  |        |
| Ż | Service requests    |                   | Release                          |        |
|   | Contact preferences |                   | \$486.78 3/20/                   | /2024  |
|   |                     | Not enrolled      |                                  |        |
|   |                     | Ba<br>\$23        | lance Due date<br>8.52 3/20/2024 | Enroll |
|   |                     |                   |                                  |        |